# Per i clienti che utilizzano Windows per le connessioni di rete

Se si utilizzano sistemi operativi o architetture differenti per il server e il client, la connessione potrebbe non funzionare correttamente utilizzando le procedure descritte nella sezione Software della stampante del manuale. Configurare la connessione seguendo le procedure indicate di seguito.

# Impostazione di una stampante condivisa

## Impostazioni server

Vedere il manuale per informazioni corrette sulla stampante.

[Software della stampante] – [Configurazione della stampante in rete] – [Impostazione del server della stampante]

## Impostazioni client

#### Nota:

Se i driver della stampante non sono già installati sul client, installarli prima di configurare queste impostazioni.

### Windows NT4.0/2000/XP/Vista

- 1. Dal menu Start di Windows, aprire la cartella Printers (stampanti) o Printers and Faxes (Stampanti e fax).
  - Windows Vista Fare clic su Start, fare clic su Control Panel (Pannello di controllo) e quindi su Printers (Stampanti).
  - Windows NT4.0/2000 Fare clic su Start, fare clic su Settings (Impostazioni) e quindi su Printers (Stampanti).
  - Windows XP Professional Fare clic su Start e quindi su Printers and Faxes (Stampanti e fax).
  - Windows XP Home Edition Fare clic su Start, fare clic su Control Panel (Pannello di controllo) e quindi su Printers and Faxes (Stampanti e fax).
- 2. Fare clic col pulsante destro del mouse sull'icona della stampante per la quale si desiderano modificare le impostazioni, quindi fare clic su Properties (Proprietà).

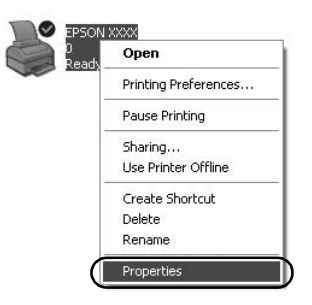

3. Fare clic sulla scheda Ports (Porte) e quindi su Add Port (Aggiungi porta).

| Color                                   | Management                          | -                                  | wice Settings  |
|-----------------------------------------|-------------------------------------|------------------------------------|----------------|
| General                                 | Sharing                             | Ports                              | Advance        |
| S EPS                                   | ON XXXX                             |                                    |                |
| int to the folk<br>tecked port.<br>Port | wing port(s). Docuri<br>Description | nents will print to the<br>Printer | e first free   |
| IPT1                                    | Printer Port                        | EPSON XXXX                         | ESC/P EPS      |
| IPT2                                    | Printer Port                        |                                    |                |
| LPT3                                    | Printer Port                        |                                    |                |
|                                         | Serial Port                         |                                    |                |
|                                         | Serial Port                         |                                    |                |
|                                         | Serial Port                         |                                    |                |
| COM4: 1                                 | Serial Port                         |                                    |                |
|                                         |                                     |                                    |                |
| Add Por                                 | <u>) D</u> el                       | ete Port                           | Configure Port |
| The second state                        | Normal Assessed                     |                                    |                |
| Enable bidir                            | ectional support                    |                                    |                |
| L Dable print                           | er pooling                          |                                    |                |
|                                         |                                     |                                    |                |
|                                         |                                     |                                    |                |

4. Quando viene visualizzata la finestra Printer Ports (Porte stampanti), selezionare Local Port (Porta locale) e quindi fare clic su New Port (Nuova porta).

| Printer Ports         | ?×              |
|-----------------------|-----------------|
| Available port types: |                 |
| Standard TCP/IP Port  |                 |
|                       |                 |
|                       |                 |
| New Port Type         | New Port Cancel |

5. Inserire le informazioni seguenti per il nome porta e quindi fare clic su OK.

\\Nome del computer collegato alla stampante di destinazione\nome della stampante condivisa

| Port Name          | ?×     |
|--------------------|--------|
| Enter a port name: | ОК     |
|                    | Cancel |

- 6. Quando viene visualizzata nuovamente la finestra Printer Ports (Porte stampanti), fare clic su Close (Chiudi).
- 7. Controllare che il nome inserito per la porta sia stato aggiunto e selezionato, quindi fare clic su Close (Chiudi).

### Windows 95/98/Me

- 1. Dal menu Start di Windows, fare clic su Settings (Impostazioni) e quindi su Printers (Stampanti).
- 2. Fare clic col pulsante destro del mouse sull'icona della stampante per la quale si desiderano modificare le impostazioni, quindi fare clic su Properties (Proprietà).

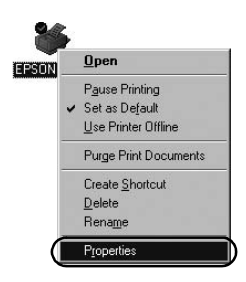

3. Fare clic sulla scheda Details (Dettagli) e quindi su Add Port (Aggiungi porta).

| SON XXXX Properties         |                    | 21                      |
|-----------------------------|--------------------|-------------------------|
| Genera Details Color M      | fanagement   Paper | Graphics Device Options |
| 🏈 EPSON XXXX                |                    |                         |
| Print to the following port |                    |                         |
| LPT1: (Printer Port)        | <u> </u>           | Add Port                |
| Print using the following d | lriver.            | Delete Port             |
| EPSON XXXX                  | •                  | Ne <u>w</u> Driver      |
| Capture Printer Port        | End                | Capture                 |
| Timeout settings            |                    |                         |
| Not selected:               | 15 seconds         |                         |
| Transmission getty:         | 45 seconds         |                         |
|                             | Spool Settings     | Port Settings           |
|                             | OK                 | Cancel Apply            |

4. Fare clic su Network (Rete), inserire le informazioni seguenti per Specify the network path to the printer (Percorso per la stampante da utilizzare), quindi fare clic su OK.

\\Nome del computer collegato alla stampante di destinazione\nome della stampante condivisa

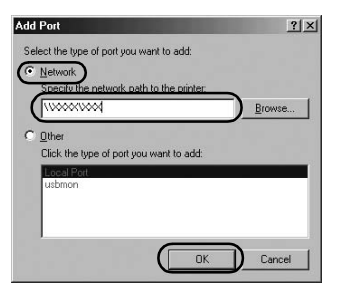

#### Nota:

*Se non si conosce il percorso della stampante di rete, fare clic su Browse (Sfoglia) per individuare la stampante corretta.* 

| 銀川  | Network Plac | es |  |
|-----|--------------|----|--|
| ±-2 | Entire Netwo | rk |  |
|     |              |    |  |
|     |              |    |  |
|     |              |    |  |
|     |              |    |  |

5. Controllare che il nome aggiunto sia selezionato per Print to the following port (Stampa su), quindi fare clic su OK.

#### Importante:

Se si utilizza lo stesso sistema operativo o la stessa architettura per il server e i client, è possibile configurare la connessione seguendo le procedure descritte nel presente manuale.

[Software della stampante] – [Configurazione della stampante in rete] – [Impostazione dei client]

# Problemi e soluzioni

## Problemi di rete

| Si è verificato un errore di comunicazione                                                                                                    |                                                                                                    |  |
|----------------------------------------------------------------------------------------------------|----------------------------------------------------------------------------------------------------|--|
| Causa                                                                                                    | Rimedio                                                                                                    |  |
| Più utenti sono collegati allo stesso<br>computer contemporaneamente?                                                                                                    | Nei sistemi Windows XP (64-bit)/<br>Vista (32-bit/64-bit) con più utenti<br>collegati, si può verificare un errore<br>di comunicazione quando un<br>nuovo utente si collega e avvia un<br>lavoro di stampa mentre l'utente<br>precedente sta ancora eseguendo la<br>stampa.<br>Accertarsi che il lavoro di stampa<br>del primo utente sia completato e<br>che l'utente sia disconnesso prima<br>che un nuovo utente si colleghi e<br>avvii un nuovo lavoro di stampa. |  |
| Non è possibile controllare la stampan<br>Monitor 3                                                                                                    | te condivisa utilizzando EPSON Status                                                                                                    |  |
| Causa                                                                                                    | Rimedio                                                                                                    |  |
| Si utilizza un server di stampa<br>Windows XP (64-bit)/Vista<br>(32-bit/64-bit) e un client che<br>esegue un sistema operativo<br>(Windows 95/98/Me/NT4.0/<br>2000) precedente a Windows XP<br>(32-bit)? | Quando si utilizza tale<br>combinazione di sistemi operativi,<br>se si verifica un errore la finestra di<br>errore di EPSON Status Monitor 3<br>potrebbe non essere visualizzata<br>sul client.<br>Quando si utilizza la stampante,<br>tenere in esecuzione EPSON Status<br>Monitor 3.                                                                                                    |  |